# Multiple Page Newsletters

InDesign allows you set multiple pages in a document. Each page can act as a separate entity or pages can be linked to one another. To see how to use multiple pages you will create 2 pages of a 4 page newsletter for a travel agency. All the text and graphics required have been entered for you. Your task will simply be to incorporate them into well designed pages.

# The Front Page

The first page of the newsletter is shown on the next page. Its thumbnail sketch is:

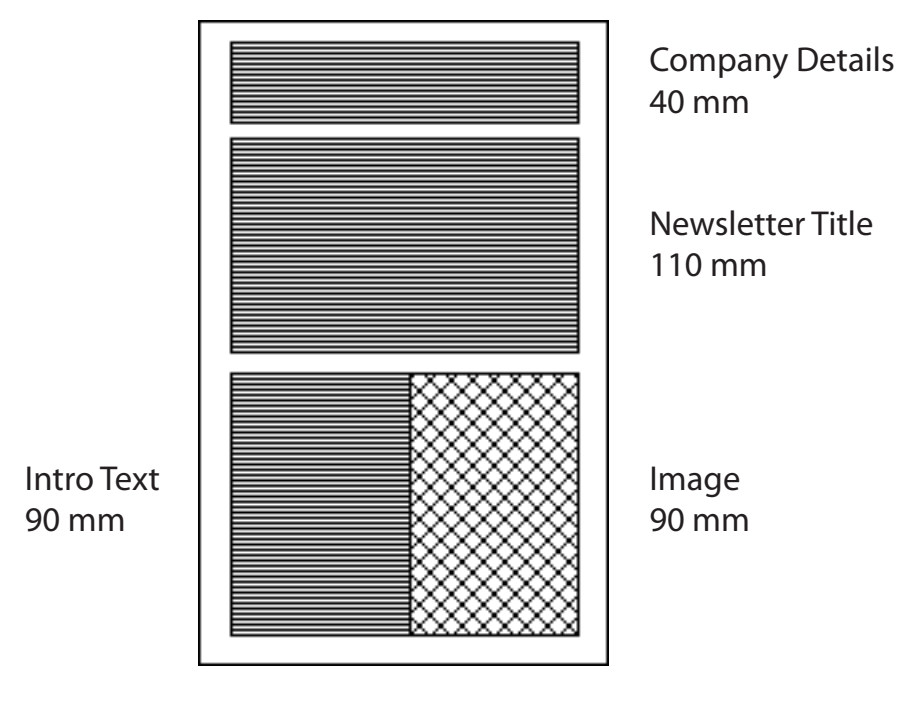

2 columns

# Madigans Travel Agency

24 Simpsons Road, South Melbourne, 3205

June 2009

# PASSPORT TO THE WORLD

This month we will be looking at some places for the honeymoon.

The most romantic trips the world has to offer.

Accommodation at five star hotels, providing a wide variety of elegant cuisines, organised day trips and an exotic nightlife.

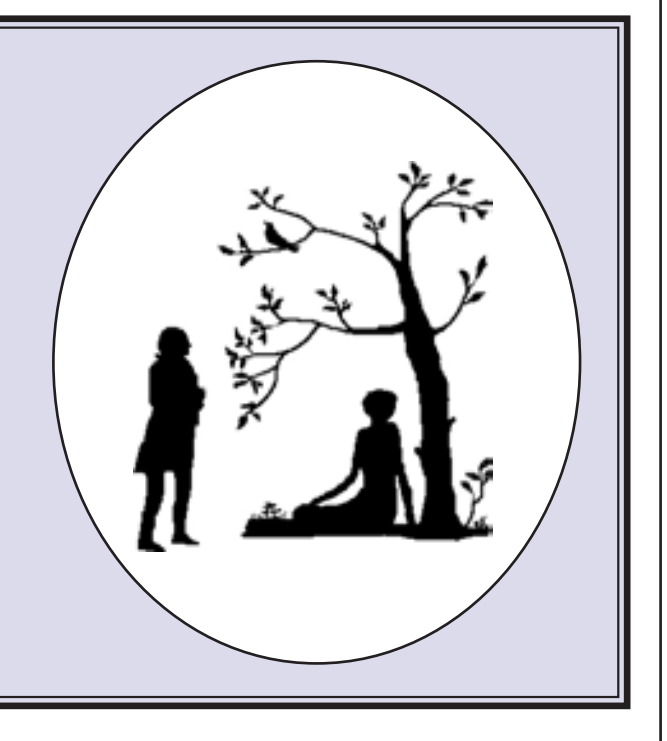

# 7

### **Starting a New Publication**

- 1 Load Adobe InDesign or close the current document.
- 2 Display the FILE menu and select NEW DOCUMENT or select DOCUMENT from the CREATE NEW section of the START SCREEN.

| Page Star: A4                                                   | 3 In the NEW DOCUMENT dialogue<br>box turn off FACING PAGES and enter<br>4 in the NUMBER OF PAGES box. |
|-----------------------------------------------------------------|----------------------------------------------------------------------------------------------------|
| Columns<br>Number: 1 Column 1 4 222 mm<br>Margins<br>Exp: 20 mm | 4 Set the PAPER SIZE box to A4, leave<br>the COLUMNS as 1 and set the<br>MARGINS to 20 mm.             |
| Bottom: 20 mm Bight: 20 mm                                      |                                                                                                    |

5 Select OK and the InDesign work page should be displayed.

# Formatting the Pages Panel

The pages in the document are controlled using the PAGES panel.

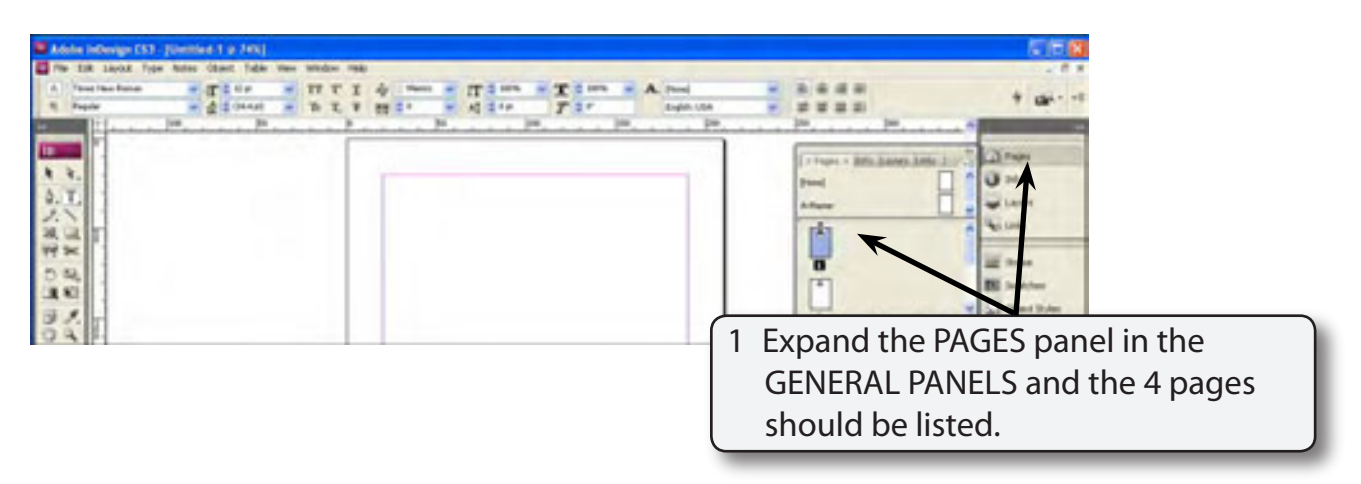

#### NOTE: The 4 page icons are a displayed in the PAGES panel with the PAGE 1 icon highlighted as that is the page that is on the screen. If the PAGES panel is not in the GENERAL PANELS, it can be opened from the WINDOW menu.

| Make Schwap (53)     [Control 1 or 100]       The DR Jack Type Notes Class     (Control 1 or 100)       A     InterName     (Control 1 or 100)       A     InterName     (Control 1 or 100)       B     InterName     (Control 1 or 100)       B     InterName     (Control 1 or 100)       B     InterName     (Control 1 or 100)       B     InterName     (Control 1 or 100) | или ин<br>17 Т 1 4 ини и П 1 ин и Т 1 ин и<br>17 Т 1 4 ини и П 1 ин и Т 1 ин и | A 7001 # 8 8 8 8<br>Definition # 8 8 8 8<br>Definition # 8 8 8 8<br>Definition # 8 8 8 8                                                                                                    | € 15 M<br>+ 12+1                                                            |
|----------------------------------------------------------------------------------------------------|--------------------------------------------------------------------------------|----------------------------------------------------------------------------------------------------|-----------------------------------------------------------------------------|
|                                                                                                    |                                                                                | 2 Click on the<br>select PANE                                                                                                    | PANEL MENU icon and<br>EL OPTIONS.                                          |
|                                                                                                    |                                                                                | And a final sector reaction of the sector of the sector of | A Direct.<br>If Greater<br>A Device<br>A Device<br>Processon<br>F Transport |

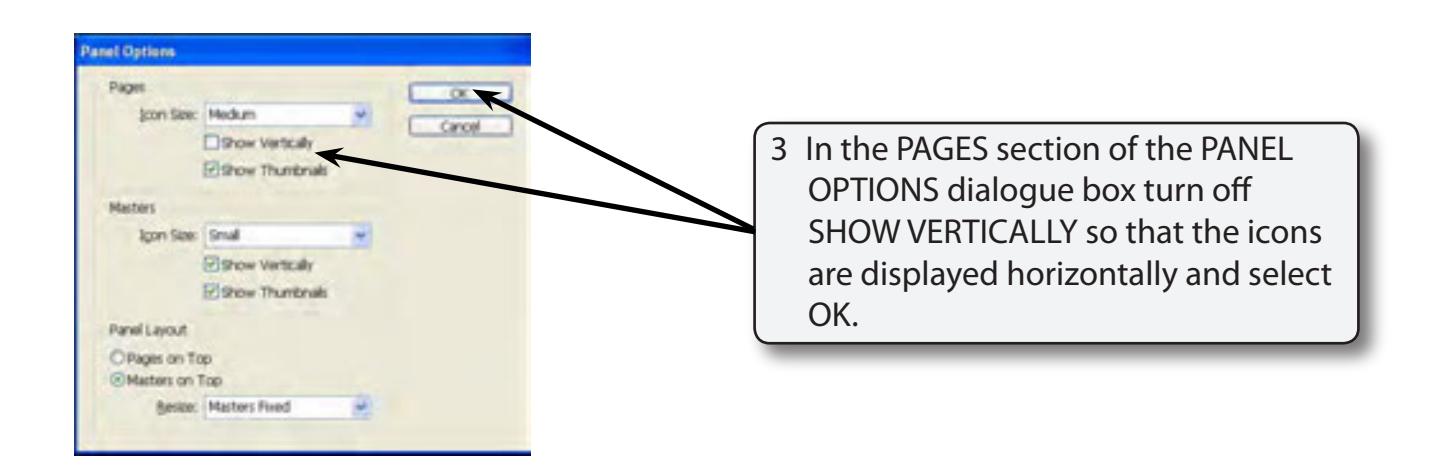

| Lobie Indexign C53 [December 3 ≥ 245] The Disk back for balls (Law Bolds 100) The Disk back for balls (Law Bolds 100) The Disk back for balls (Law Bolds 100) The Disk back of the Disk balls (Law Bolds 100) The Disk back of the Disk balls (Law Bolds 100) The Disk back of the Disk balls (Law Bolds 100) The Disk balls (Law Bolds 100) The Disk balls (Law Bolds 100) | 4 The page icons are displayed next to one another.                                                                                                    |  |
|----------------------------------------------------------------------------------------------------|----------------------------------------------------------------------------------------------------|--|
|                                                                                                    | I - I apres - Mills Samery Samer<br>Provid<br>Anteure<br>2 2<br>2 2<br>4 Anteure<br>4 Anteure<br>4 Ant |  |

# NOTE: You can drag the left and bottom borders of the panel to alter its width and height.

### Laying out the First Page

We can use a two column page to produce the first page of the newsletter.

### A Inserting the Column Guides

1 Display the LAYOUT menu and select MARGINS AND COLUMNS.

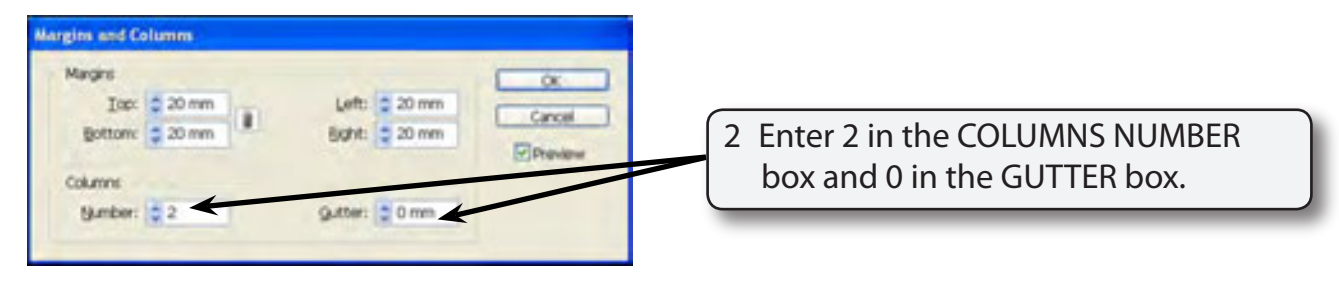

3 Select OK and the column guide should be placed through the vertical centre of the page.

### **B** Setting the Ruler Guides

A series of horizontal and vertical ruler guides can be set to complete the page structure.

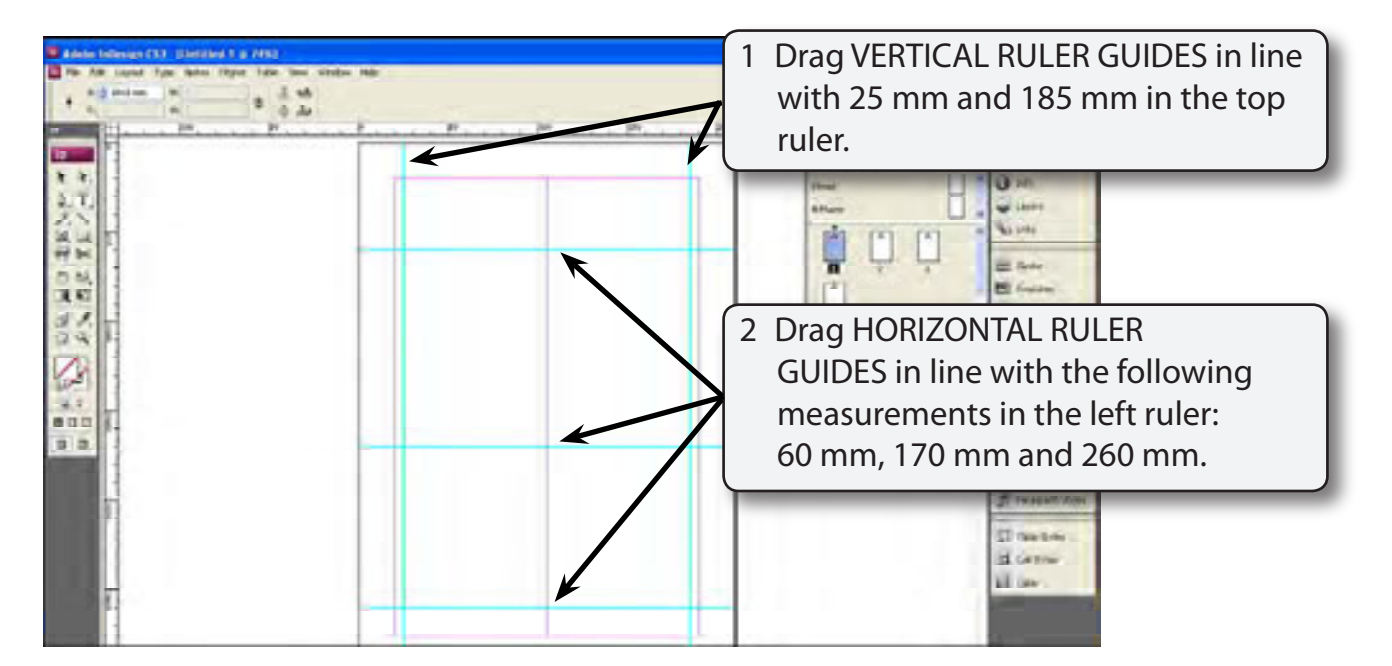

# NOTE: The vertical guides will allow a border to be placed around the outside of the page.

## **Inserting the Frames**

Four frames will be needed between the ruler guides.

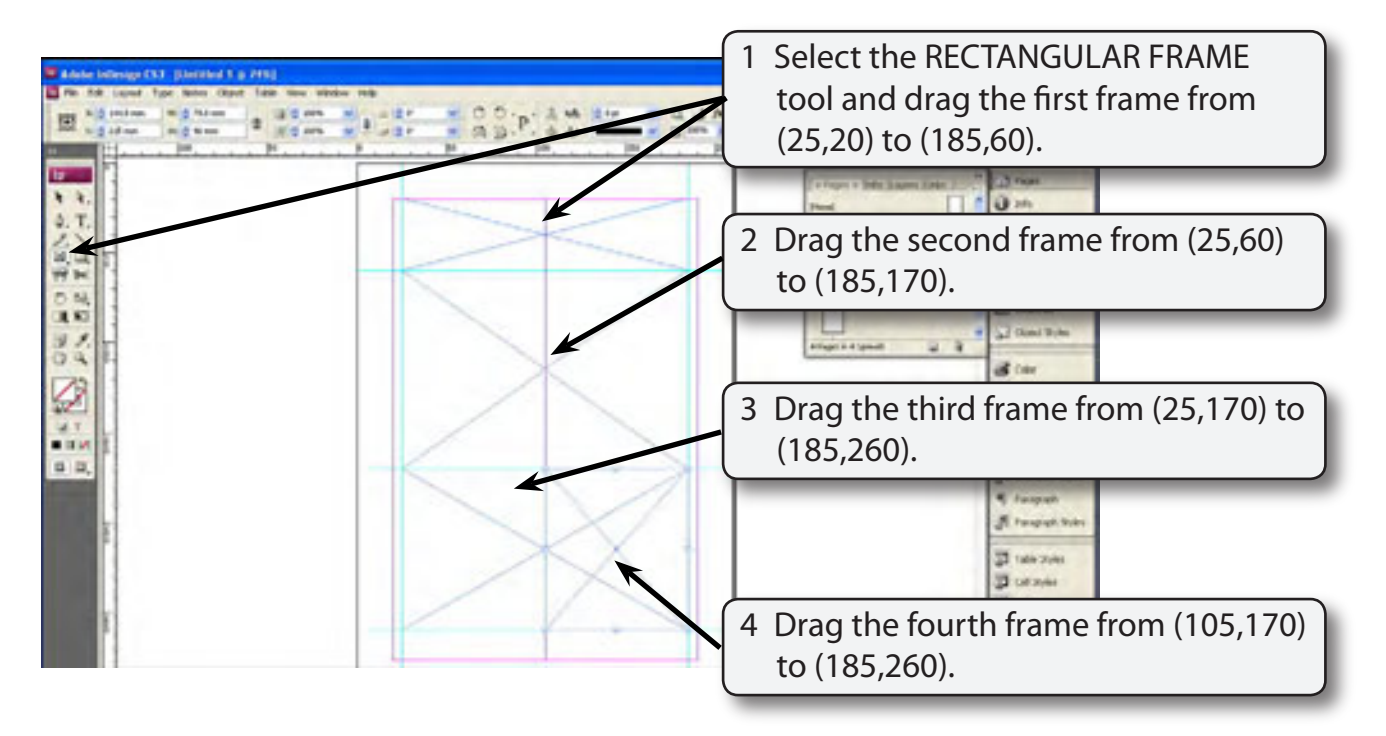

Note i The fourth frame will overlap part of the third frame.

ii The Frames have been set 5 mm in from the left and right edges of the page so that a border can be placed around the frames.

5 Save the document in your STORAGE folder as:

Chapter 7 Newsletter

## **Creating The Heading**

#### A Entering the Text

1 Select the TEXT TOOL and click the I-Beam in the top frame.